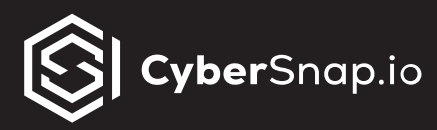

## **Configuring minimum Permissions for NetApp account**

For regular functionality, CyberSnap requires access to the NetApp to oversee processes within the NetApp environment during scanning and recovery.

The most efficient approach involves creating a dedicated user account with administrative privileges.

In cases where customers need to restrict account privileges, specific and granular permissions must be assigned to dedicated user accounts.

## To set up the minimum required privileges for a dedicated NetApp account, follow these steps:

- **1.** Log in to the NetApp system.
- 2. Navigate to "Cluster" and then select "Settings."
- 3. Within "Settings," click on "User and Roles."

4. Under "Roles," click on the "Add" button to open a new window.

- 5. In the "Add Role" window:
- 1. Enter the role name.
- 2. Choose the REST API PATH by selecting "/api."
- 3. Leave the secondary path blank.

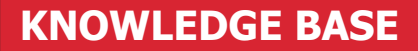

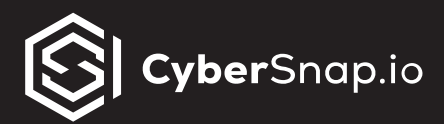

- 4. Select the access level, and choose "Read/Create/Modify".
- 6. Click on the "Save" button to apply the changes.

Upon the creation of a customized role, proceed to create a user and assign them the newly created role.

- **1.** Log in to the NetApp system.
- 2. Navigate to "Cluster" and then select "Settings."
- 3. Within "Settings," click on "User and Roles."
- 4. Under "Users," click on the "Add" button to open a new window.
- 5. In the "Add User" window:
- 1. Enter desire username.

2. In the Role dropdown menu choose role that you created in previous step

- 3. In "User Login Methods"
  - In Application
    - choose HTTP from dropdown menu
    - Select "Password" as "AUTHENTICATION"
    - Click on Plus sign to add new application
    - choose HTTP from dropdown menu
    - Select "Password" as "AUTHENTICATION"

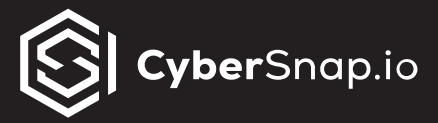

- Configure desire password for user
- Click on Save button

Now you have configured a dedicated NetApp account with the minimum privileges required for CyberSnap to operate effectively.

If you require further assistance, please feel free to submit a support ticket <u>here</u>.